# Vejledning til Kaenguru.ventures.dk

## Indholdsfortegnelse

| - | Menuen         | 1 |
|---|----------------|---|
| - | Hent Materiale | 1 |
| - | Oversigt       | 2 |
| - | Elev-visning   | 4 |

## Menuen

Du har på Kænguru-sitet tre top-menuer at vælge imellem.

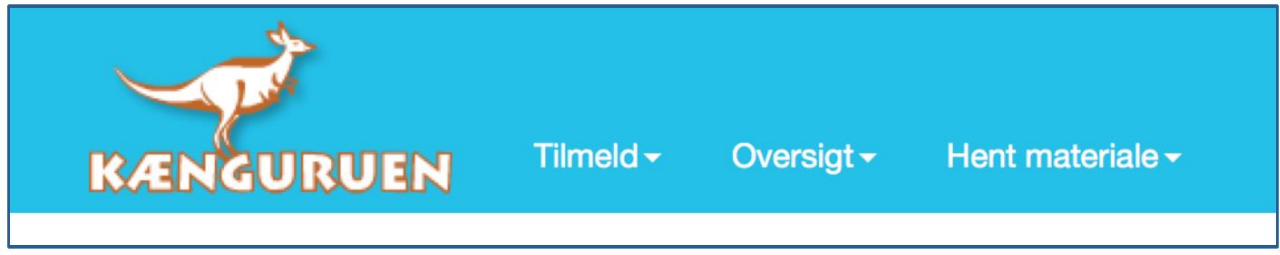

"Tilmeld", som kan ske indtil tirsdag den 18.3. kl. 12.00

"**Oversigt**", der viser de klasser, man har tilmeldt, og hvor man den 21.3. vil kunne se elevernes besvarelser.

**"Hent materiale",** hvor de lærere, der har tilmeldt klasser kan downloade materiale i form af information, alle opgaver i pdf til print og Hop-videre materialet, der indeholder udforskende opgaver.

# **Hent Materiale**

I menuen Hent materiale, som vil være tilgængelig for lærere med tilmeldte klasser fra den 18. marts kl. 8.00, findes menuerne Information og Opgaver til print, samt Antal download.

Ved hvert af disse menuer, skal man vælge, hvilket klassetrin der skal hentes materiale til. Antal download, er kun tilgængelig for administratorer.

|           |                      |                       |                                                | Gitte Christensen (gitt7547) |
|-----------|----------------------|-----------------------|------------------------------------------------|------------------------------|
| KÆNGURUEN | Tilmeld <del>-</del> | Oversigt <del>-</del> | Hent materiale <del>-</del>                    |                              |
|           |                      |                       | Information<br>Opgaver til print<br>Hop videre | meld skole                   |
|           |                      | Insti                 | Antal download                                 | 1402                         |
|           |                      |                       | Skole                                          | Aarhus Business College      |
|           |                      |                       |                                                |                              |
|           |                      |                       | Skoleadresse                                   | Sønderhøj 9                  |

Når man har valgt et klassetrin og klikker på åbn, hentes pdf'en, og man har mulighed for at se, gemme og printe pdf'en.

# **Oversigt**

Under menuen Oversigt, kan man se, hvor mange klasser man har tilmeldt.

| <u> </u>  |                      |                       |        |                        |                   | Gitte Christensen (gitt7547) - Aarhus |
|-----------|----------------------|-----------------------|--------|------------------------|-------------------|---------------------------------------|
| KÆNGURUEN | Tilmeld <del>-</del> | Oversigt <del>-</del> | Hent n | nateriale <del>-</del> |                   |                                       |
| Klasse    | 2-3                  | Tilmeldte kl          | asser  | -7                     | Lærer             |                                       |
| 2b        | x                    |                       |        |                        | Gitte Christensen | Result                                |
| 2c        | x                    |                       |        |                        | Gitte Christensen | Result                                |
| 7.x       |                      |                       |        | x                      | Gitte Christensen | Result                                |
| 8.d       |                      |                       |        | x                      | Gitte Christensen | Result                                |

Herover er der tilmeldt 4 klasser.

Når eleverne har besvaret deres elektroniske kænguruopgaver den 20., vil man som lærer dagen efter få adgang til at klikke på knappen Resultat ud for hver klasse, og der aflæse, hvordan klassen har klaret sig, og se den enkelte elevs besvarelse. Resultat-siden ser ud som herunder.

| KERGURUEN                               |          |          |       |                 |                  |                  |              |
|-----------------------------------------|----------|----------|-------|-----------------|------------------|------------------|--------------|
| Kænguru 6-7 - gitt7547 2016-03-08 10:10 |          |          |       |                 |                  |                  |              |
| Navn                                    | Unilogin | Karakter | Bedøm | Procent korrekt | Test begyndt     | Test slut        | Skift status |
| Aabc Testelev                           | aabc0001 |          |       | 52,4%           | 08-03-2016 10:34 | 08-03-2016 11:57 | Skift status |
| Aabc Testelev                           | aabc0002 |          |       | 0.0%            | 08-03-2016 15:14 | 08-03-2016 15:15 | Skift status |
| Aabc Testelev                           | aabc0007 |          |       | 0.0%            | 08-03-2016 14:42 | 08-03-2016 14:42 | Skift status |
| Aabc Testelev                           | aabc0008 |          |       | 4,8%            | 08-03-2016 12:58 | 08-03-2016 12:58 | Skift status |
| Bookingens gennemsnit:                  |          |          |       | <u>14,3%</u>    |                  |                  |              |

Kolonnen "Procent korrekt", viser elevens procentscore for antal opnåede point i forhold til maksimum point.

Ved at klikke på elevens navn i kolonnen "Navn" (i dette tilfælde hedder eleverne blot "Aabc testelev"), kan elevens besvarelse aflæses – med angivelse af, hvad der er korrekt besvaret.

| Prøve:Kænguru 17 6-7Prøvestart:Resultat:13,5%Elev startet:Navn:Aabc TestelevElev sluttet:Unilogin:aabc0002Antal genoptag:Anvendt beregning:PointUdskrevet:Klik på opgavenumrerer i oversigten for at se elevens svar.Du kan udskrive hele resultatsiden (det er ca. 1 side pr. opgave).   | 13-03-2017 13:48<br>13-03-2017 13:48<br>13-03-2017 13:50<br>0<br>13-03-2017 14:29 |
|----------------------------------------------------------------------------------------------------|-----------------------------------------------------------------------------------|
| Resultat:  13,5%  Elev startet:    Navn:  Aabc Testelev  Elev sluttet:    Unilogin:  aabc0002  Antal genoptag:    Anvendt beregning:  Point  Udskrevet:    Klik på opgavenumrene i oversigten for at se elevens svar.  Du kan udskrive hele resultatsiden (det er ca. 1 side pr. opgave). | 13-03-2017 13:48<br>13-03-2017 13:50<br>0<br>13-03-2017 14:29                     |
| Navn:  Aabc Testelev  Elev sluttet:    Unilogin:  aabc0002  Antal genoptag:    Anvendt beregning:  Point  Udskrevet:                                                                                                    | 13-03-2017 13:50<br>0<br>13-03-2017 14:29                                         |
| Unilogin:  aabc0002  Antal genoptag:    Anvendt beregning:  Point  Udskrevet:                                                                                                    | 0<br>13-03-2017 14:29                                                             |
| Anvendt beregning: Point Udskrevet:<br>                                                                                                    | 13-03-2017 14:29                                                                  |
| Klik på opgavenumrene i oversigten for at se elevens svar.<br>Du kan udskrive hele resultatsiden (det er ca. 1 side pr. opgave).                                                                                                    |                                                                                   |
| Resultatoversigt                                                                                                    |                                                                                   |
| Opgavebesvarelser                                                                                                    |                                                                                   |

Klik på den sorte bjælke, der hedder Resultatoversigt. Her kan du hurtigt danne dig et overblik over hvilke opgaver, der er korrekt besvarede:

| Resultatoversigt |              |                      |
|------------------|--------------|----------------------|
|                  |              |                      |
|                  | Opnåede      | Bookingens           |
| Opgave           | point        | point i % gennemsnit |
| 1: Opgave 1      | 0,0 af 3,0   | 0,0%                 |
| 2: Opgave 2      | 0,0 af 3,0   | 0,0%                 |
| 3: Opgave 3      | 0,0 af 3,0   | 0,0%                 |
| 4: Opgave 4      | 0,0 af 3,0   | 0,0%                 |
| 5: Opgave 5      | 0,0 af 3,0   | 0,0%                 |
| 6: Opgave 6      | 0,0 af 3,0   | 0,0%                 |
| 7: Opgave 7      | 0,0 af 3,0   | 0,0%                 |
| 8: Opgave 8      | 0,0 af 3,0   | 0,0%                 |
| 9: Opgave 9      | 0,0 af 4,0   | 0,0%                 |
| 10: Opgave 10    | 0,0 af 4,0   | 0,0%                 |
| 11: Opgave 11    | 0,0 af 4,0   | 0,0%                 |
| 12: Opgave 12    | 0.0 ∍f 1.0   | 0.0%                 |
| 13: Opgave 13 🤇  | 4,0 af 4,0   | 100,0%               |
| 14: Opgave 14    | 4,0 ar 4,0   | 100,0%               |
| 15: Opgave 15    | 0,0 af 4,0   | 0,0%                 |
| 16: Opgave 16    | 0,0 af 4,0   | 0,0%                 |
| 17: Opgave 17    | 0,0 af 5,0   | 0,0%                 |
| 18: Opgave 18    | 0,0 af 5,0   | 0,0%                 |
| 19: Opgave 19    | 0,0 af 5,0   | 0,0%                 |
| 20: Opgave 20    | 0,0 af 5,0   | 0,0%                 |
| 21: Opgave 21    | 5,0 af 5,0   | 100,0%               |
| 22: Opgave 22    | 0,0 af 5,0   | 0,0%                 |
| 23: Opgave 23    | 0,0 af 5,0   | 0,0%                 |
| 24: Opgave 24    | 0,0 af 5,0   | 0,0%                 |
| I alt for test   | 13,0 af 96,0 | 13,5%                |
|                  |              |                      |

Hver enkelt opgave kan ses med angivelse af det rigtige svar (Rigtigt svar), vises med et grønt flueben, og herunder hvad eleven har svaret (Dit svar), der vises med et grønt flueben ved korrekt svar og en rød streg ved forkert svar.

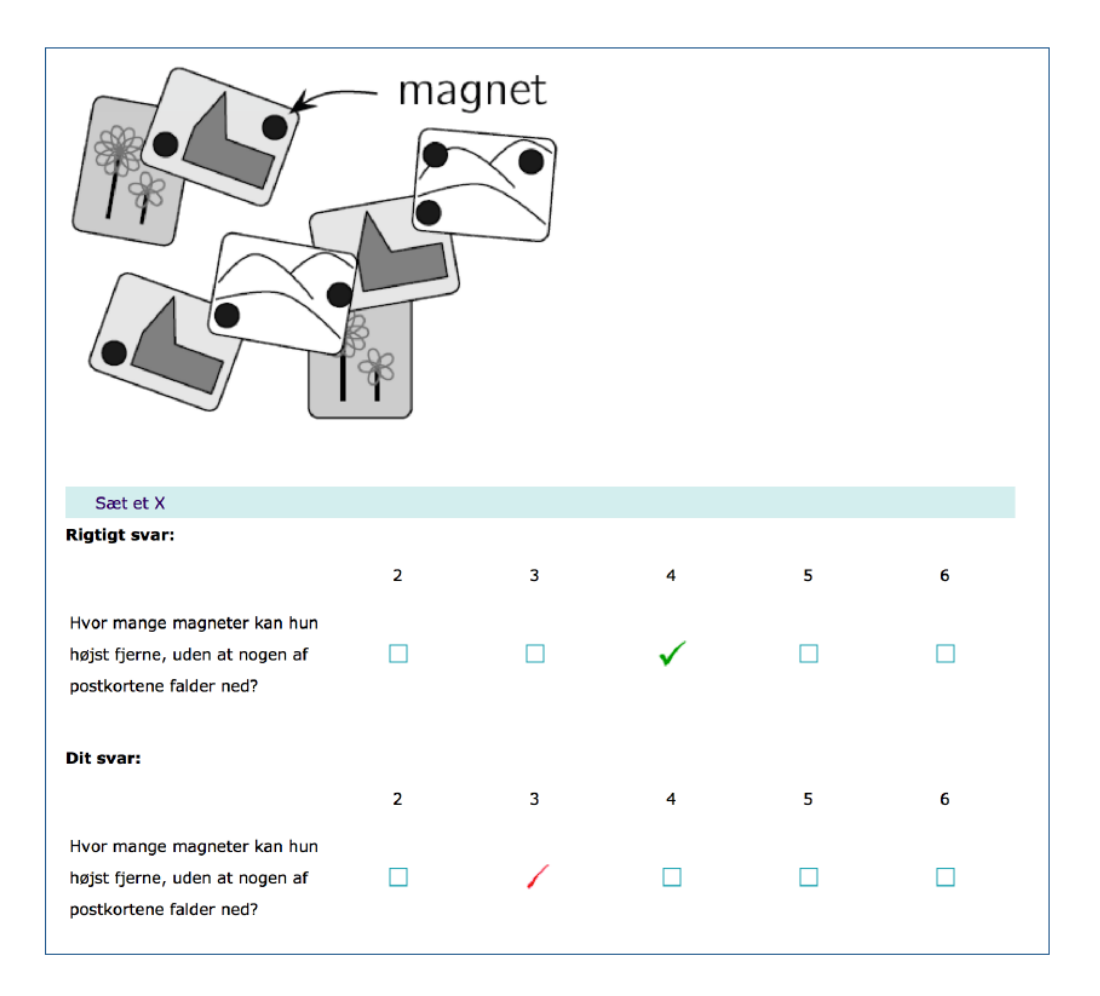

# **Elev-visning**

Eleven logger på med sit unilogin på siden http://kaenguru.ventures.dk, og vil fra kl. 8 – 16 den 20. marts gå direkte til opgaverne i en elektronisk form.

I toppen af siden, kan eleven se, hvor mange opgaver der i alt skal besvares. Herunder er der 21 opgaver, der skal besvares.

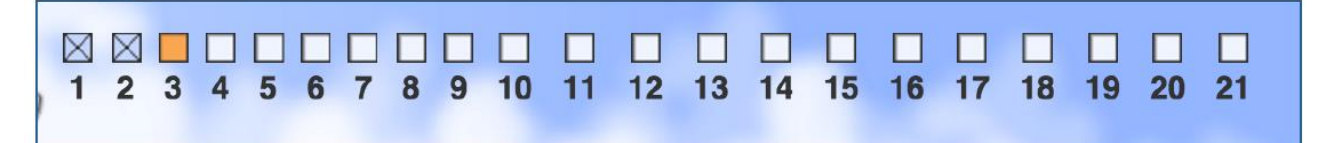

Kasser markeret med et kryds betyder, at opgaven er besvaret, en orange markering, viser den aktuelle opgave eleven får vist, og en hvid kasse, betyder at opgave endnu ikke er bevaret. Eleverne kan gå frem tilbage mellem alle opgaver. Først når alle kasser indeholder et kryds, er alle opgaver besvaret, og eleven kan i øverste højre hjørne klikke på Afslut prøven og dermed afslutte indtastningen.

Der er afsat en time til indtastning af opgaver, det anbefales, at alle opgaver tjekkes igennem en ekstra gang, inden prøven afsluttes.

Eleverne kan logge ind på http://kaenguru.ventures.dk den 21. og se hvor mange opgaver de har svaret korrekt på. Deres side vil se således ud:

| Resultat           |                |                 | Udskriv Luk vindue |
|--------------------|----------------|-----------------|--------------------|
| Prøve:             | Kænguru 17 4-5 | Prøvestart:     | 09-03-2017 09:44   |
| Resultat:          | 100%           | Elev startet:   | 13-03-2017 13:42   |
| Navn:              | Aabc Testelev  | Elev sluttet:   | 13-03-2017 13:45   |
| Unilogin:          | aabc0001       | Antal genoptag: | 0                  |
| Anvendt beregning: | Point          | Udskrevet:      | 13-03-2017 14:41   |
|                    |                |                 |                    |

#### Resultatoversigt

|                | Opnåede      |           |
|----------------|--------------|-----------|
| Opgave         | point        | point i % |
| 1: Opgave 1    | 3,0 af 3,0   | 100,0%    |
| 2: Opgave 2    | 3,0 af 3,0   | 100,0%    |
| 3: Opgave 3    | 3,0 af 3,0   | 100,0%    |
| 4: Opgave 4    | 3,0 af 3,0   | 100,0%    |
| 5: Opgave 5    | 3,0 af 3,0   | 100,0%    |
| 6: Opgave 6    | 3,0 af 3,0   | 100,0%    |
| 7: Opgave 7    | 3,0 af 3,0   | 100,0%    |
| 8: Opgave 8    | 4,0 af 4,0   | 100,0%    |
| 9: Opgave 9    | 4,0 af 4,0   | 100,0%    |
| 10: Opgave 10  | 4,0 af 4,0   | 100,0%    |
| 11: Opgave 11  | 4,0 af 4,0   | 100,0%    |
| 12: Opgave 12  | 4,0 af 4,0   | 100,0%    |
| 13: Opgave 13  | 4,0 af 4,0   | 100,0%    |
| 14: Opgave 14  | 4,0 af 4,0   | 100,0%    |
| 15: Opgave 15  | 5,0 af 5,0   | 100,0%    |
| 16: Opgave 16  | 5,0 af 5,0   | 100,0%    |
| 17: Opgave 17  | 5,0 af 5,0   | 100,0%    |
| 18: Opgave 18  | 5,0 af 5,0   | 100,0%    |
| 19: Opgave 19  | 5,0 af 5,0   | 100,0%    |
| 20: Opgave 20  | 5,0 af 5,0   | 100,0%    |
| 21: Opgave 21  | 1,0 af 1,0   | 100,0%    |
| I alt for test | 80,0 af 80,0 | 100,0%    |